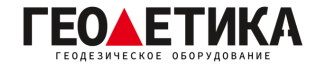

## Подключение к сети базовых станций RTKnet в ПО LandStar 8 для приемников СНС (PrinCe).

1. Подключитесь к приемнику, создайте проект и настройте систему координат. Далее зайдите во вкладку «**Настр**.», нажмите «**Ровер**».

| 0           | Подключить к устр         |                             | ÷                          | job-20230723230/                                    | 412-Ровер       |
|-------------|---------------------------|-----------------------------|----------------------------|-----------------------------------------------------|-----------------|
| Подключение | Ровер                     | База                        | <b>ВТК</b><br>Сеть<br>Спис | NTRIP / УКВ / И<br>Net<br>сок точек доступа: MZSK_N | <b>Інтернет</b> |
| Статика     | Инфо                      | Регистрация<br>оборудования | Порт                       | вои адрес: 94.250.250.43<br>г: 6030                 |                 |
| Обновить    | <b>Ф</b><br>Дополнительно | Добавить меню               |                            |                                                     |                 |
|             |                           |                             |                            |                                                     |                 |
|             |                           |                             |                            |                                                     |                 |
|             |                           |                             |                            |                                                     |                 |
|             |                           |                             |                            |                                                     |                 |
| -           | <b>\[\[\]</b>             | <b>X</b>                    |                            |                                                     |                 |

2. Далее нажмите «Нов.» чтобы создать новый стиль, как показано на изображении выше.

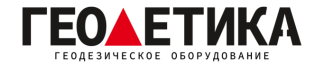

3. В появившемся окне выберите «NTRIP».

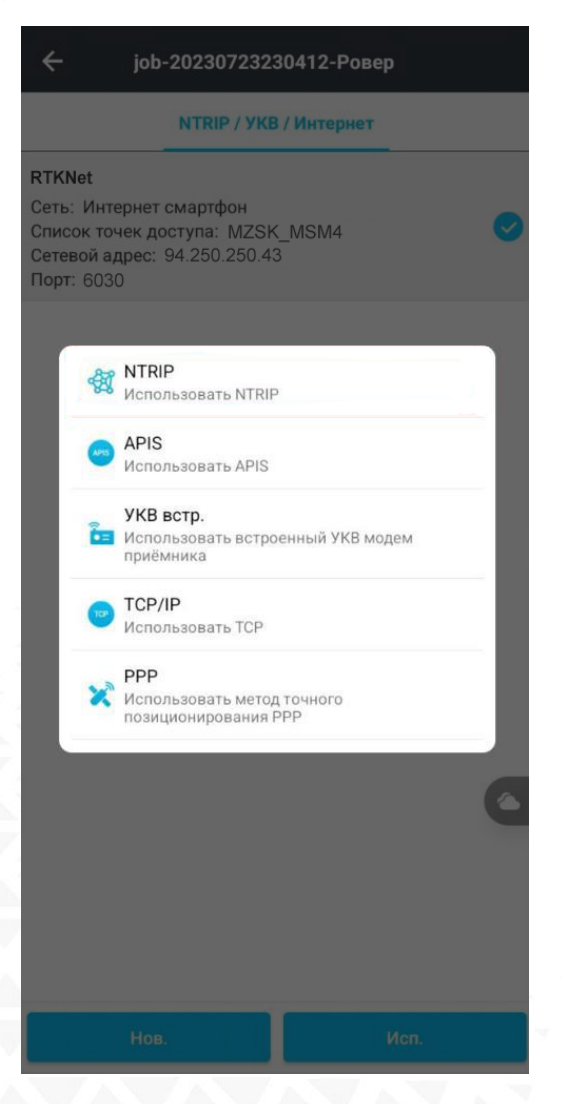

4. Откроется меню создания стиля работы. В этом окне:

4.1 Введите название стиля, например «RTKNet».

4.2 Указать источник интернета. Если интернет у вас на контроллере, выберите «Интернет смартфон», если интернет на приемнике – «Интернет приемник»

При «Интернет приемник» необходимо указать данные APN вашего оператора связи:

|        | Билайн              | Мегафон  | МТС             | Теле2             |
|--------|---------------------|----------|-----------------|-------------------|
| APN    | internet.beeline.ru | internet | internet.mts.ru | internet.tele2.ru |
| Логин  | beeline             | gdata    | mts             | нет               |
| Пароль | beeline             | gdata    | mts             | нет               |

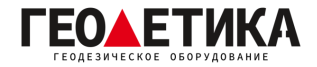

4.3 Укажите адрес сервера RTKnet **(94.250.250.43**) и необходимый вам порт (как выбрать порт будет описано на последней странице данной инструкции).

4.4 Чтобы получить список базовых станций, нажмите клавишу «Загрузка таблицы источников». В появившемся окне выберите необходимую вам базовую станцию. Ближайшую базовую станцию можно определить с помощью приложения <u>RTKNet для Android</u>.

4.5 Введите ваш **логин и пароль** (Логин и пароль для доступа к сети базовых станций аналогичен вашему логину и паролю от личного кабинета).

4.6 Нажмите «Сохранить и использовать».

## Выбор порта сети RTKnet

| 6030 | Центральный ФО. Базовые станции уравнены между собой в ITRF 2014 на 2010.0.       |
|------|-----------------------------------------------------------------------------------|
| 6031 | Северо-Западный ФО. Базовые станции уравнены между собой в ITRF 2014 на 2010.0.   |
| 6033 | Приволжский ФО. Базовые станции уравнены между собой в ITRF 2014 на 2010.0.       |
| 6034 | Уральский ФО. Базовые станции уравнены между собой в ITRF 2014 на 2010.0.         |
| 6038 | Северо-Кавказский ФО. Базовые станции уравнены между собой в ITRF 2014 на 2010.0. |
| 6040 | Южный ФО. Базовые станции уравнены между собой в ITRF 2014 на 2010.0.             |
| 6041 | Сибирский и Дальневосточный ФО. Базовые станции уравнены между собой в ITRF 2014  |
|      | на 2010.0.                                                                        |
| 2101 | Используется для работы с мобильными базовыми станциями (комплекты Ровер-База)    |

Подробная техническая информация о сети RTKnet:

https://rtknet.ru/pdf/spravka-rtknet.pdf

Приложение для отслеживания статуса базовых станций:

https://play.google.com/store/apps/details?id=com.css101.rtknet

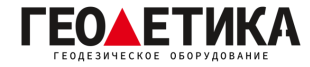

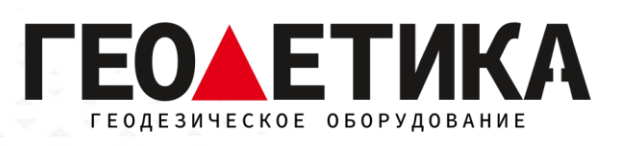

## 127411, г. Москва, Дмитровское шоссе, дом 157, строение 7, помещение 7258.

Тел.: 8 (800) 600-38-77

e-mail: msk@geodetika.ru

www.geodetika.ru